# The New eMED – Highlights and FAQ's

Why did we rewrite eMED?

1. It's been rewritten onto newer technology, which allows more flexibility for it's growing needs. Not only is it more secure, it will also adapt to the size of your portable devices.

Does this affect eMEDlog?

1. Yes. eMED and eMEDlog will now be known only as eMED. We found that differentiating between eMED and eMEDlog was confusing. Instead the new eMED will have medical level users and mission level users.

Highlights:

- 1. We think you'll find the same great functionality that you always enjoyed in a new, user-friendly interface.
- 2. We've been able to add "roles" to all eMED users, so not only will you see the author on a note, you'll see their role too.
- 3. We've added the picture to the missionary's record.
- 4. Tasks can now be reassigned to others that are serving in-field that may be involved in the care of the missionary.
- 5. Reports are now easier than ever to download or print.

# Searching by Identification Number

|            | ID:           | Mission:                                                                                                    |  |
|------------|---------------|----------------------------------------------------------------------------------------------------|--|
| Last Name: |               |                                                                                                    |  |
| Fire       | t Name:       |                                                                                                    |  |
|            | Display:      |                                                                                                    |  |
|            |               | Search Reset                                                                                                    |  |
|            | • The         | <ul> <li>ID field allows you to search by</li> <li>The 6-digit Missionary Identification Number or</li> <li>The 9-digit Missionary Medical Identification Number or</li> <li>The Aetna ID (be sure to begin with the "W").</li> </ul> |  |
|            | • The<br>Ider | previous version of eMED required that you enter an 11-digit Missionary Medical<br>ntification Number. In this system, the "01" suffix is no longer required.                                                                         |  |

## Searching by Name

| ID:         |        |           |                   | Mission: |  |
|-------------|--------|-----------|-------------------|----------|--|
| Last Name:  |        |           |                   |          |  |
| First Name: |        |           |                   |          |  |
| Display:    | Active | ©Released | ◎All missionaries |          |  |
|             | Search | eset      |                   |          |  |

This will allow you to search by the whole, or first part of the first name, last name or both. For instance, if you're looking up Daniel Peterson, you can type Daniel in the First Name field and Peterson in the Last Name field. If you're not sure if his last name is Peterson or Petersen, you can type Daniel in the First Name field and P or Peters in the Last Name field.

# Searching by Mission

| ID:         |        |           |                   | Mission: |  | ••• |
|-------------|--------|-----------|-------------------|----------|--|-----|
| Last Name:  |        |           |                   |          |  |     |
| First Name: |        |           |                   |          |  |     |
| Display:    | Active | ◎Released | ◎All missionaries |          |  |     |
|             | Search | eset      |                   |          |  |     |

- You can type in the name, or any part of the name, of the mission. As you begin typing the system will display a drop-down list of missions that meet the criteria you've typed thus far.
- Your search is limited to the missions you have access to see. If you only have access to one mission, this will be filled in already.
- If you have access to all missions, you may also use the "..." to display a list of all U.S. and International missions.
- You can search by both name and mission in order to narrow your results.

### Active/Released Display

| ID:         |        |           |                   | Mission: |  |  |
|-------------|--------|-----------|-------------------|----------|--|--|
| Last Name:  |        |           |                   |          |  |  |
| First Name: |        |           |                   |          |  |  |
| Display:    | Active | ◎Released | OAII missionaries | ]        |  |  |
|             | Search | eset      |                   |          |  |  |

This will default to "Active". By changing the radio button to "Released" you can display only missionaries that have been released up to one year in your results. By changing the radio button to "All Missionaries" you can include both Active and Released missionaries in your results.

If your search results are too large, it will only return the first 500 missionaries.

| ID:         |                   |              | Mission:                                                    |
|-------------|-------------------|--------------|-------------------------------------------------------------|
| Last Name:  |                   |              |                                                             |
| First Name: |                   |              |                                                             |
| Display:    | Active     Search | ◎Released    | <sup>©</sup> All missionaries                               |
| Once yo     | ou've typed i     | n your searc | ch criteria, hit the "Search" button to return the results. |

Within the "Search Results" you can sort by any column by clicking the double arrows next to the column heading.

#### Search Results

|      | Name               | <b>†</b> Туре | Missionary ID | + Gender | ≑ DOB       | ◆ Mission                     | ♦ Mission Start | Mission End |
|------|--------------------|---------------|---------------|----------|-------------|-------------------------------|-----------------|-------------|
| View | Barbossa, Hector 2 | Elder         |               | М        | 04 Oct 1992 | New Zealand Auckland          | 29 Aug 2013     | 11 Aug 2015 |
| View | Bear, Brer 1       | Elder         |               | М        | 28 Jan 1996 | New Zealand Wellington        | 31 Jul 2014     | 26 Jul 2016 |
| View | Beauty, Sleeping   | Senior Elder  |               | М        | 06 Apr 1948 |                               | 01 Jan 2015     | 31 Jul 2016 |
| View | Beckett, Cutler    | Elder         |               | М        | 17 Jan 1994 | Ghana Cape Coast              | 12 Dec 2013     | 09 Dec 2015 |
| View | Bell, Tinker       | Senior Sister |               | F        | 10 May 1943 | Brazil São Paulo East Mission | 01 Aug 2014     | 29 Feb 2016 |
| View | Cricket, Jiminy 🚯  | Senior Elder  |               | М        | 08 Oct 1945 | Brazil São Paulo East Mission | 01 Aug 2014     | 29 Feb 2016 |

#### Search Results

|      | ◆ Name             | <b>†</b> Туре | Missionary ID | + Gender | ≑ DOB       | ♦ Mission                     | <b>+</b> Mission Start | Mission End |
|------|--------------------|---------------|---------------|----------|-------------|-------------------------------|------------------------|-------------|
| View | Barbossa, Hector 2 | Elder         |               | Μ        | 04 Oct 1992 | New Zealand Auckland          | 29 Aug 2013            | 11 Aug 2015 |
| View | Bear, Brer 🚺       | Elder         |               | Μ        | 28 Jan 1996 | New Zealand Wellington        | 31 Jul 2014            | 26 Jul 2016 |
| View | Beauty, Sleeping   | Senior Elder  |               | Μ        | 06 Apr 1948 |                               | 01 Jan 2015            | 31 Jul 2016 |
| View | Beckett, Cutler    | Elder         |               | Μ        | 17 Jan 1994 | Ghana Cape Coast              | 12 Dec 2013            | 09 Dec 2015 |
| View | Bell, Tinker       | Senior Sister |               | F        | 10 May 1943 | Brazil São Paulo East Mission | 01 Aug 2014            | 29 Feb 2016 |
| View | Cricket, Jiminy 📵  | Senior Elder  |               | М        | 08 Oct 1945 | Brazil São Paulo East Mission | 01 Aug 2014            | 29 Feb 2016 |

Click "View" to see the missionary's notes.

#### Search Results

| ◆ Name                  | <b>≑ T</b> ype | Missionary ID | Gender | ≑ DOB       | ♦ Mission                     | Mission Start | Mission End |
|-------------------------|----------------|---------------|--------|-------------|-------------------------------|---------------|-------------|
| View Barbossa, Hector 2 | Elder          |               | М      | 04 Oct 1992 | New Zealand Auckland          | 29 Aug 2013   | 11 Aug 2015 |
| View Bear, Brer 1       | Elder          |               | М      | 28 Jan 1996 | New Zealand Wellington        | 31 Jul 2014   | 26 Jul 2016 |
| View Beauty, Sleeping   | Senior Elder   |               | М      | 06 Apr 1948 |                               | 01 Jan 2015   | 31 Jul 2016 |
| View Beckett, Cutler    | Elder          |               | М      | 17 Jan 1994 | Ghana Cape Coast              | 12 Dec 2013   | 09 Dec 2015 |
| View Bell, Tinker       | Senior Sister  |               | F      | 10 May 1943 | Brazil São Paulo East Mission | 01 Aug 2014   | 29 Feb 2016 |
| View Cricket, Jiminy 8  | Senior Elder   |               | М      | 08 Oct 1945 | Brazil São Paulo East Mission | 01 Aug 2014   | 29 Feb 2016 |

The numbers in gray indicate the number of notes that currently exist for that missionary.

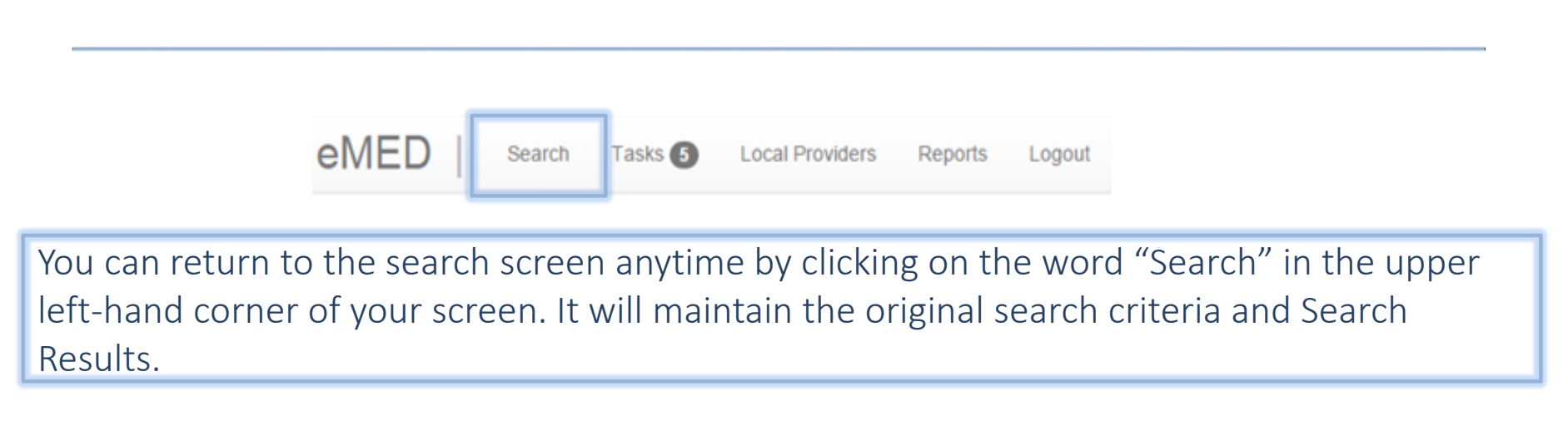

| ID:         |                |                        | Mission: |            |  |
|-------------|----------------|------------------------|----------|------------|--|
| Last Name:  |                |                        |          |            |  |
| First Name: |                |                        |          |            |  |
| Display:    | Active     Rel | eased ©All missionarie | s        |            |  |
|             | Reset          |                        |          |            |  |
|             |                |                        |          | <br>1 1.1. |  |

If you want to begin a new search, you can click "Reset" on the Search screen and it will clear any previous search criteria.

# Viewing and Entering Notes

#### Search Results

|      | ◆ Name             | <b>†</b> Туре | Missionary ID | + Gender | ≑ DOB       | ♦ Mission                     | <b>+</b> Mission Start | Mission End |
|------|--------------------|---------------|---------------|----------|-------------|-------------------------------|------------------------|-------------|
| View | Barbossa, Hector 2 | Elder         |               | Μ        | 04 Oct 1992 | New Zealand Auckland          | 29 Aug 2013            | 11 Aug 2015 |
| View | Bear, Brer 🚺       | Elder         |               | Μ        | 28 Jan 1996 | New Zealand Wellington        | 31 Jul 2014            | 26 Jul 2016 |
| View | Beauty, Sleeping   | Senior Elder  |               | Μ        | 06 Apr 1948 |                               | 01 Jan 2015            | 31 Jul 2016 |
| View | Beckett, Cutler    | Elder         |               | Μ        | 17 Jan 1994 | Ghana Cape Coast              | 12 Dec 2013            | 09 Dec 2015 |
| View | Bell, Tinker       | Senior Sister |               | F        | 10 May 1943 | Brazil São Paulo East Mission | 01 Aug 2014            | 29 Feb 2016 |
| View | Cricket, Jiminy 📵  | Senior Elder  |               | М        | 08 Oct 1945 | Brazil São Paulo East Mission | 01 Aug 2014            | 29 Feb 2016 |

Once you have searched for a missionary or mission list, you can click "View" to see the individual missionary's record.

If you have entered an ID number, this step will not appear. The system will automatically open the missionary's record.

# **Missionary Notes**

| Jiminy Cricket (000000)           | This screen will display the missionaries name and missionary ID at the top of the page. |  |  |  |  |  |  |
|-----------------------------------|------------------------------------------------------------------------------------------|--|--|--|--|--|--|
|                                   | Notes Pre-mission Info                                                                   |  |  |  |  |  |  |
|                                   | Add a Note No Attachments Filter Notes                                                   |  |  |  |  |  |  |
|                                   | No notes found.                                                                          |  |  |  |  |  |  |
| Pre-field                         |                                                                                          |  |  |  |  |  |  |
| Missionary Medical ID: 0020000001 |                                                                                          |  |  |  |  |  |  |
| Missionary ID: 000000             |                                                                                          |  |  |  |  |  |  |
| Date of Birth: 29 JUL 1997        |                                                                                          |  |  |  |  |  |  |
| Current Assignment:               |                                                                                          |  |  |  |  |  |  |
| Mission Start: 16 SEP 2015        |                                                                                          |  |  |  |  |  |  |
| Mission End: 11 SEP 2017          |                                                                                          |  |  |  |  |  |  |
| Add Task No Tasks                 |                                                                                          |  |  |  |  |  |  |

# **Missionary Notes**

#### Jiminy Cricket (000000)

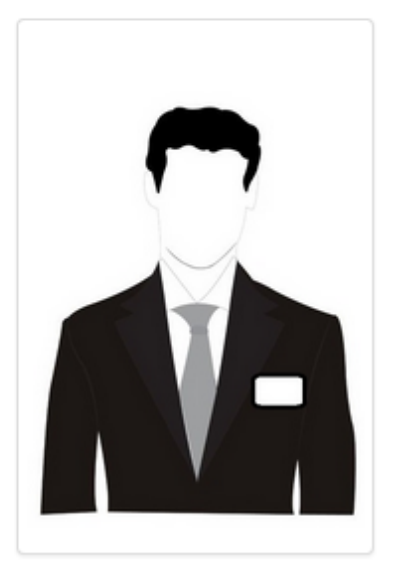

#### Pre-field

Add Task

Missionary Medical ID: 0020000001 Missionary ID: 000000 Date of Birth: 29 JUL 1997 Current Assignment: Assigned Mission: Alaska Anchorage Mission Start: 16 SEP 2015 Mission End: 11 SEP 2017

No Tasks

 Notes
 Pre-mission Info

 Add a Note
 No Attachments
 Filter Notes

Underneath the name, you'll see a picture of the missionary and the following:

- 1. Their current status (Pre-field, MTC, Infield, Released)
- 2. Missionary Medical ID number For missionaries serving in the United States, this is the number on their Missionary Medical ID card.
- 3. Aetna ID number For missionaries serving outside the United States in an Aetna covered area, this is the number Aetna uses to identify the missionary. Depending on the local network partner, it may or may not be printed on their ID card.
- 4. Date of Birth
- 5. Current Assignment this is where a missionary is currently serving. If they are pre-field, this will be blank. If they are on a temporary assignment, the Current Assignment will be different than the Assigned Mission.
- 6. Assigned Mission This is the mission a missionary is called to serve in.
- 7. Mission Start this is the date the missionary entered the field.
- 8. Mission End this is the missionary's release date.

# **Missionary Notes**

#### Jiminy Cricket (000000)

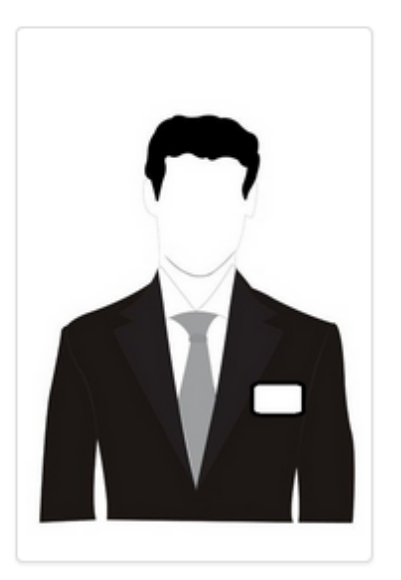

#### Pre-mission Info Notes Add a Note No Attachments Filter Notes Author: Patricia Jacobsen (MM Nurse) Note Date: 8/8/2014 Contact Type: Call Category: Gastroenterology Intervention: Note: FLU SYMPTOMS ELDER NOT RESPONDING TO HOME CARE- VOMITING AND DIARRHEA X 4 DAYS. SAW MD, BLOOD TEST AND STOOL SAMPLE DONE. OFF VISIT OK.

#### Pre-field

Missionary Medical ID: 0020000001 Missionary ID: 000000 Date of Birth: 29 JUL 1997 Current Assignment: Assigned Mission: Alaska Anchorage Mission Start: 16 SEP 2015 Mission End: 11 SEP 2017

No Tasks

When you arrive at this page, you'll see all notes that have been entered for this missionary, ordered by the date and time entered.

This will include notes made by medical and non-medical users, as well as notes from Missionary Medical and the Provo MTC. Notes from MTC's other than Provo will depend on whether that specific MTC is making notes in eMED.

# Adding a Note

#### Jiminy Cricket (000000)

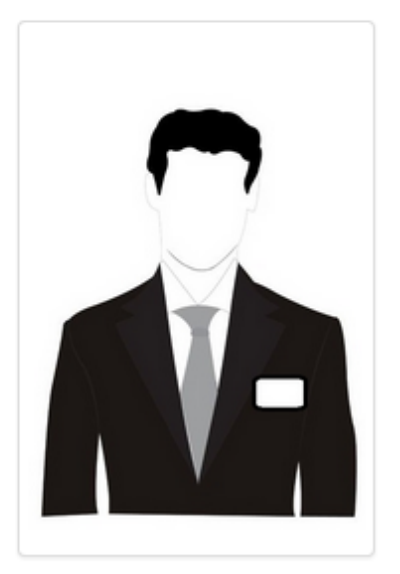

| Notes                                                                                                    | Pre-mission Inf | fo             |              |  |  |  |  |
|----------------------------------------------------------------------------------------------------|-----------------|----------------|--------------|--|--|--|--|
| Ado                                                                                                    | a Note          | No Attachments | Filter Notes |  |  |  |  |
| If you'd like to add a note, click the "Add a Note" button. This will pop-up a screen where you can add your note. |                 |                |              |  |  |  |  |

#### Pre-field

Missionary Medical ID: 0020000001 Missionary ID: 000000 Date of Birth: 29 JUL 1997 Current Assignment: Assigned Mission: Alaska Anchorage Mission Start: 16 SEP 2015 Mission End: 11 SEP 2017

Add Task No Tasks

# Adding a Note

| Add a Note                 |                                     | ×           | Note Date – Will default to today's                                                           |
|----------------------------|-------------------------------------|-------------|-----------------------------------------------------------------------------------------------|
| Note Date:                 | 6/25/2015                           | <b></b>     | date, but you can change it to be any date in the past.                                       |
| How was contact made?:     | Call                                | T           | How was contact made? – You can                                                               |
| Diagnostic Category:       | Select a category                   | T           | choose Call, In Person, eMail or Text                                                         |
| Intervention:              | Select an intervention              | •           | Diagnostic Category* – This will only display for users with a medical                        |
| Note:                      |                                     |             | designation.                                                                                  |
|                            |                                     |             | Intervention* – You can choose the appropriate intervention that was made for the missionary. |
| Attachments:               |                                     |             | Note – This is where you will type                                                            |
| Attachment Type:           | Select Type                         | •           | the body of your note.                                                                        |
|                            |                                     | Select file | * Only medical users will see the                                                             |
| Note: The system only allo | ows attachments that are 10 MB or I | ess.        | diagnostic category and intervention.                                                         |
|                            | Close                               | Save Note   |                                                                                               |

#### Attachments

| Add a Note                  |                                        | ×      |
|-----------------------------|----------------------------------------|--------|
| Note Date:                  | 6/25/2015                              |        |
| How was contact made?:      | Call                                   | •      |
| Diagnostic Category:        | Select a category                      | •      |
| Intervention:               | Select an intervention                 | •      |
| Note:                       |                                        |        |
|                             |                                        |        |
|                             |                                        |        |
|                             |                                        |        |
| Attachments:                |                                        |        |
| Attachment Type:            | Select Type                            | •      |
|                             | Select fil                             | e      |
| Note: The system only allow | ws attachments that are 10 MB or less. |        |
|                             | Close Save                             | e Note |

You have the ability to add an attachment to your note.

In order to add an attachment, you must first select an Attachment Type.

Once this is done, you can upload the attachment by clicking the Select File button, this will allow you to browse to the attachment.

Once the attachment has been selected, you'll be given the option to change or remove the attachment before the note is saved.

Attachments must be less than 10 MB. If you try to upload something larger than this, you'll get a system error.

If you have a file that is larger than 10 MB, you might consider taking a screenshot of the most pertinent piece or pieces and attaching only that.

# Saving a Note

| Add a Note                 |                                        | ×   |                                                                                                    |
|----------------------------|----------------------------------------|-----|----------------------------------------------------------------------------------------------------|
| Note Date:                 | 6/25/2015                              |     |                                                                                                    |
| How was contact made?:     | Call                                   |     |                                                                                                    |
| Diagnostic Category:       | Select a category                      |     | When you've completed your                                                                         |
| Intervention:              | Select an intervention                 |     | note, click the "Save Note"                                                                        |
| Note:                      |                                        |     |                                                                                                    |
|                            | 10                                     |     | If you do not want to save your<br>note, you can click the "Close"<br>button at the bottom of your |
| Attachments:               |                                        |     | screen or the "X" in the upper<br>right-hand corner                                                |
| Attachment Type:           | Select Type 🔻                          |     |                                                                                                    |
|                            | Select file                            |     | E                                                                                                  |
| Note: The system only allo | ws attachments that are 10 MB or less. |     |                                                                                                    |
|                            | Close Save No                          | ote |                                                                                                    |

## **Expanding Notes**

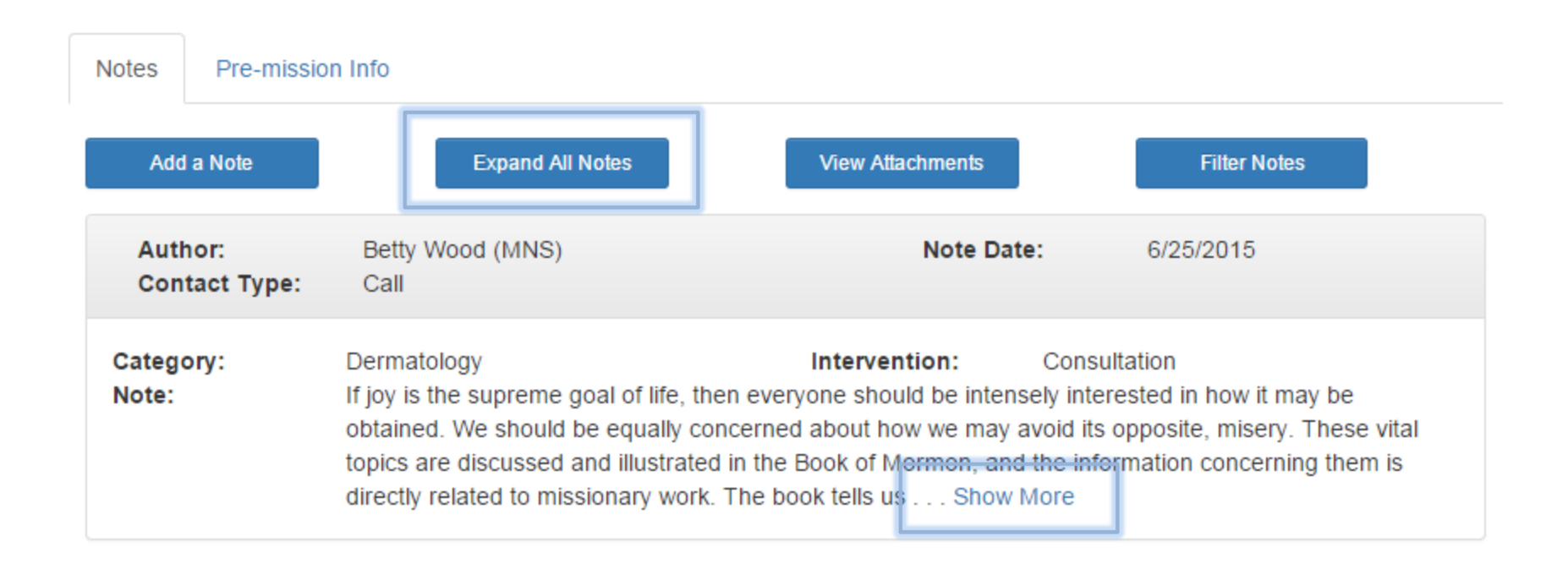

Notes that are longer than 4 lines will display a "Show More" line. You can click this link on each individual note that exceeds that limit to see the full note. If you want to see all notes, regardless of their length, you can click on the "Expand All Notes" button and all notes with a "Show More" will be changed to display the entire note.

#### **Viewing Attachments**

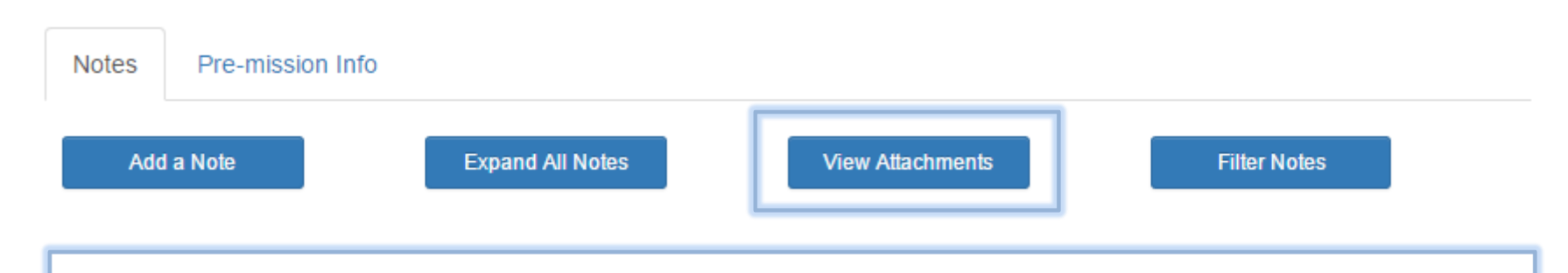

If you want to see all attachments for a missionary, you can click the View Attachments button. When it's clicked, a box will pop-up (similar to the box below) and you can click "View" next to any attachment to view it.

| Note Attachments   |          | ×     |
|--------------------|----------|-------|
| File Name          | Туре     |       |
| Nurse Training.pdf | CLINICAL | View  |
|                    |          | Close |

# **Filtering Notes**

| Notes       | Pre-mission Info                        |                                                   |                                                       |                                                     |
|-------------|-----------------------------------------|---------------------------------------------------|-------------------------------------------------------|-----------------------------------------------------|
| Add         | l a Note                                | Expand All Notes                                  | View Attachments                                      | Filter Notes                                        |
| lf y<br>not | ou don't want to<br>tes by clicking the | see all the notes for a<br>e Filter Notes button. | a missionary, you have th<br>A separate box will appe | ne option to filter the<br>ear with filter options. |

# **Filtering Notes**

| Apply Note Filters                                                  | You can filter by:                                                                                |
|---------------------------------------------------------------------|---------------------------------------------------------------------------------------------------|
| Note Start Date:                                                    | Date Range – You can use the<br>Note Start Date and/or Note End<br>Date to limit notes to certain |
| Note End Date:       Diagnostic Category:       Show All Categories | dates that they were entered.                                                                     |
| Show Only My Notes: O Yes  No                                       | choose the notes related to a<br>certain diagnostic category that                                 |
| Provo MTC      Mission     Mission     Medical     Medical          | Show Only My Notes – You can                                                                      |
| Close Clear Filters Apply Filters                                   | choose to only display notes<br>made by you.                                                      |

You can also filter by the type of the user that entered the note. For instance, if you only want notes entered by medical professionals, you could uncheck "Mission" which would leave "Provo MTC," "Medical" and "MM Nurses" checked. When you're done, click "Apply Filters" to see the notes. You can also clear your filter by clicking the "Clear Filters" button.

## **Pre-mission Information**

# Jining Cricket (000000) Image: State of the state of the state of the

Missionary Medical ID: 0020000001 Missionary ID: 000000 Date of Birth: 29 JUL 1997 Current Assignment: Assigned Mission: Alaska Anchorage Mission Start: 16 SEP 2015 Mission End: 11 SEP 2017

Add Task No Tasks

#### **Pre-mission Information**

Pre-mission Information is split into 2 separate parts:

Health History – This is the personal health disclosure that the missionary fills out on his/her recommendation. It will also list many of the supplemental questions that are asked related to the "current" or "previous" conditions.

Physician Notes – This is the local physician evaluation that is submitted along with the recommendation.

You can scroll down the page to read all this information, or click on any one of the buttons above to skip to that individual section.

## **Creating a Task**

#### Jiminy Cricket (000000)

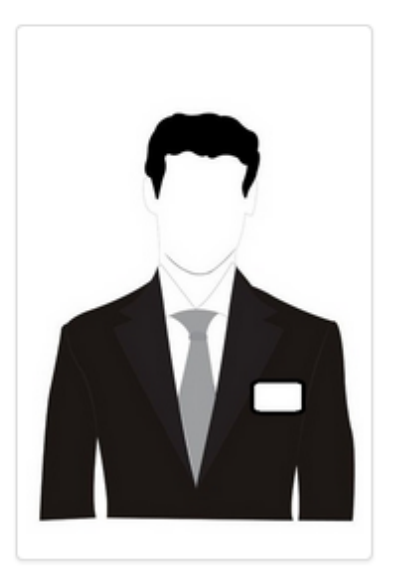

#### Pre-field

Missionary Medical ID: 00200000001 Missionary ID: 000000 Date of Birth: 29 JUL 1997 Current Assignment: Assigned Mission: Alaska Anchorage Mission Start: 16 SEP 2015 Mission End: 11 SEP 2017

Add Task No Tasks

| Notes | Pre-mission | Info           |              |
|-------|-------------|----------------|--------------|
| Ado   | I a Note    | No Attachments | Filter Notes |

You can create tasks related to a specific missionary. In order to create a task, pull up the missionary's note screen. At the bottom of the missionary's information, you'll see an "Add Task" button. Clicking that button will allow you to add a task for that missionary.

If no tasks exist for the missionary, you'll see a button next to "Add Task" that says, "No Tasks".

If tasks exist for the missionary, you'll see a button next to "Add Task" that says, "Show Task(s)". You can click that button to see your tasks related to that missionary.

## Adding a Task

| Due Date:  |  |  |  |
|------------|--|--|--|
| Task Note: |  |  |  |
|            |  |  |  |
|            |  |  |  |
|            |  |  |  |
|            |  |  |  |

This is the pop-up you'll see when you click "Add Task".

Due Date – You need to enter a due date for the task. You can type this in MM/DD/YYYY format, or click on the calendar to the right of the date field. Once you open the calendar you can navigate to and choose any present or future date.

Task Note – This is where you enter the text that will describe the task.

# Viewing Tasks

| eM   | ED Search Tasks (5)         | Local Providers Reports Logout |                        |
|------|-----------------------------|--------------------------------|------------------------|
|      | What tasks to show?:  • Due | ○ Future ○ All<br>Task Note    | ≑ Due Date             |
| View | Tiger Lily                  | Call mission to update status. | 6/2/2015 Edit   Delete |
| View | Little John                 | Call mission to update status. | 6/2/2015 Edit   Delete |
| View | Lady Kluck                  | Call mission to update status. | 6/2/2015 Edit   Delete |
| View | James Norrington            | Call mission to update status. | 6/2/2015 Edit   Delete |
| View | Mother Rabbit               | Call mission to update status. | 6/2/2015 Edit   Delete |

You can access your Tasks by clicking the "Tasks" button at the top of your screen. It always displays a number next to "Tasks" indicating how many tasks, assigned to you, that are due today or in the past, that have not been deleted.

- When you click on the "Tasks" button, you'll see a list of your currently due tasks.
- If you click the "Future" radio button, you'll see all tasks that are due in the future.
- If you click on the "All" radio button, you'll see all tasks that are assigned to you.

#### Tasks

| Edit   Delete |
|---------------|
| Edit   Delete |
| Edit   Delete |
| Edit   Delete |
| Edit   Delete |
|               |

You can click the "View" button next to the missionary's name and it will take you to the notes screen.

You can click "Edit" to edit a task.

You can click "Delete" to delete a task. Tasks that are complete should be deleted. If you'd like to complete the same task again in the future, you can edit the task and change the due date. Be careful when deleting a task. Once deleted it cannot be retrieved.

## Editing a Task

| Add a Task          |             |       |          | × |
|---------------------|-------------|-------|----------|---|
| Due Date:           | 6/2/2015    |       |          |   |
| Task Note:          |             |       |          |   |
| Call mission to upd | ate status. |       | t        |   |
| Assigned To:        | Mpw Demo    |       | •        |   |
|                     |             | Close | Save Tas | ĸ |

When you edit a task, you'll see the same fields as when you added a task, with the addition of an "Assigned To" field. Once a task is saved, you will have the ability to reassign that task to anyone in the field that has security to view that missionary. The goal in creating this was to help with assignment transitions for eMED users, but there may be other helpful uses as well.

When editing a task, you have the ability to change the due date or the note.

#### **Local Providers**

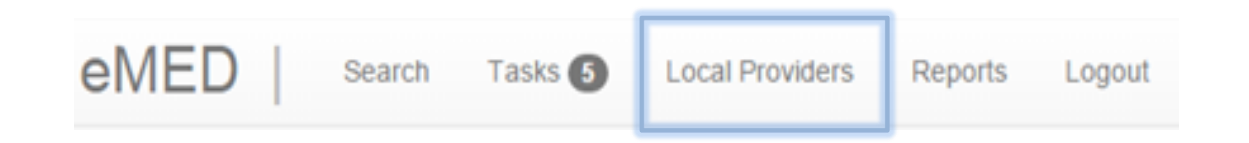

Local Providers can be accessed by clicking "Local Providers" on the top of your screen. The Local Providers list is a way is to keep track of medical providers who are qualified and capable of providing high-quality care and services at a competitive or contracted price to missionaries. These may be network providers that you prefer over other network providers.

#### **Local Providers**

| Local Prov       | iders        |            |
|------------------|--------------|------------|
| Mission:         | Arizona Mesa | <br>Search |
| Arizona Mesa     |              |            |
| Add New Provider |              |            |

This list can be used to keep track of local medical providers who are qualified and capable of providing high-quality care and services at a competitive or contracted price to missionaries.

| <ul> <li>Provider Name<br/>(click name to edit or<br/>copy)</li> </ul> | Contracted<br>or Free? | <b>≑ City</b> | Contact Numbers                                  | Address                                                      | Provider<br>Type | Specialty Comment | Last<br>Edit By                     |
|------------------------------------------------------------------------|------------------------|---------------|--------------------------------------------------|--------------------------------------------------------------|------------------|-------------------|-------------------------------------|
| Rock, Ron                                                              | Unknown                | Mesa          | Work: 480-834-5555<br>Email:<br>rjrock@gmail.com | 2346 East<br>Brown<br>Rd., AZ,<br>85213,<br>United<br>States | Dentist          | dental            | Sharon<br>Kooyman<br>23 Jun<br>2014 |

If you're looking at a missionary or mission list, or if you have access to see only one mission, clicking "Local Providers" will automatically load the local providers that have been entered for that mission. If you have access to more than one mission, and you click on "Local Providers" before searching, you'll need to choose a mission before the list will load.

#### **Local Providers**

| Local Prov   | riders       |            |
|--------------|--------------|------------|
| Mission:     | Arizona Mesa | <br>Search |
| Arizona Mesa |              |            |

This list can be used to keep track of local mission providers who are qualified and capable of providing high-quality care and services at a competitive or contracted price to missionaries.

You can sort on any column with an arrow icon.

| <ul> <li>Provider Nate</li> <li>(click name to copy)</li> </ul> | me<br>o edit or | Contracted<br>or Free? | <b>≑</b> City | Contact Numbers                                  | Address                                                      | Provider<br>Type | Specialty | Comment | Last<br>Edit By                     |
|-----------------------------------------------------------------|-----------------|------------------------|---------------|--------------------------------------------------|--------------------------------------------------------------|------------------|-----------|---------|-------------------------------------|
| Rock, Ron                                                       |                 | Unknown                | Mesa          | Work: 480-834-5555<br>Email:<br>rjrock@gmail.com | 2346 East<br>Brown<br>Rd., AZ,<br>85213,<br>United<br>States | Dentist          | dental    |         | Sharon<br>Kooyman<br>23 Jun<br>2014 |

Once you select a mission, any existing providers will load. You can edit these providers by clicking on their name, which is highlighted in blue, or you can add a new provider by clicking the "Add New Provider" button.

## Sorting the Provider List

When viewing your provider list, you can sort by Provider Name, whether they're Contracted or Free, City, Provider Type, or Specialty. This can be done by clicking the small double arrow to the left of that field.

| Local Providers                                                                                                    |                                                                                 |                            |                                           |                            |                                       |                                     |                                  |                  |                            |
|----------------------------------------------------------------------------------------------------|---------------------------------------------------------------------------------|----------------------------|-------------------------------------------|----------------------------|---------------------------------------|-------------------------------------|----------------------------------|------------------|----------------------------|
| Mission: Arizona M                                                                                                    | esa                                                                             |                            | Sea                                       | arch                       |                                       |                                     |                                  |                  |                            |
| Arizona Mesa                                                                                                    |                                                                                 |                            |                                           |                            |                                       |                                     |                                  |                  |                            |
| Add New Provider                                                                                                    |                                                                                 |                            |                                           |                            |                                       |                                     |                                  |                  |                            |
|                                                                                                    |                                                                                 |                            |                                           |                            |                                       |                                     |                                  |                  |                            |
| This list can be used to k<br>contracted price to miss<br>You can sort on any colu                                                     | eep track of local<br>ionaries.<br>mn with an arrow i                           | missio<br>icon.            | n providers who are qu                    | alified and cap            | oable of prov                         | ric ing high-q                      | uality care and servi            | ices at a compet | itive or                   |
| This list can be used to k<br>contracted price to miss<br>fou can sort on any colu<br>Provider Name<br>(click name to edit or<br>copy) | eep track of local<br>ionaries.<br>mn with an arrow<br>¢ Contracted<br>or Free? | missio<br>icon.<br>\$ City | n providers who are qu<br>Contact Numbers | alified and cap<br>Address | <ul> <li>Provider<br/>Type</li> </ul> | ric ing high-q<br>V<br>\$ Specialty | uality care and servi<br>Comment | ices at a compet | itive or<br>Last<br>Edit B |

# Adding a Provider

| Type of provider:*              | Select Type of provider |
|---------------------------------|-------------------------|
| Specialty:                      |                         |
| Last Name:*                     |                         |
| First Name:*                    |                         |
| Is contracted or free?:*        |                         |
| Address:*                       |                         |
| City:*                          |                         |
| State/Province (if applicable): |                         |
| Postal Code (if applicable):    |                         |
| Country:*                       |                         |

When you add a new provider, you'll see several fields to fill out. The fields with an asterisk "\*" are mandatory. Most fields are self-explanatory. The "Is contracted or free" field is a valuable way to make sure that a provider you're sending missionaries to offers a contract through United Health Shared Services (UHSS) – in the United States, Aetna (or one of it's network partners) – outside the United States, or will provide care free of charge. The system will store your name and the date you saved this record, so it will be known who created it and the last time it was updated.

#### Reports

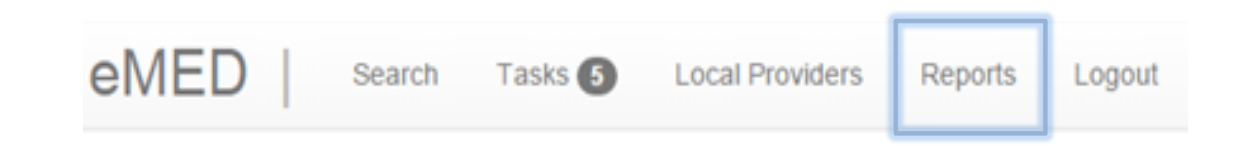

Reports can be accessed by clicking "Reports" on the top of your screen.

#### Reports – Area and Headquarters Users

| Generate Report        |                             |                             |                  |                              | ×     |  |
|------------------------|-----------------------------|-----------------------------|------------------|------------------------------|-------|--|
| Start Date:            | 5/27/2015                   |                             | End Date:        | 6/27/2015                    |       |  |
| Report:                | Interventions by Categories |                             | Area:            | All Areas                    | •     |  |
| All Missions           |                             |                             |                  |                              |       |  |
| Please select at least | 1 mission for the repo      | rt.                         |                  |                              | •     |  |
| Adriatic North         |                             |                             | th               | 🗖 Alabama Birmingham         | E     |  |
| Alaska Anchorage       |                             | Alpine Germ                 | an-Speaking      | Angola Luanda                |       |  |
| 🔲 Argentina Bahía B    | Blanca                      | Argentina B                 | uenos Aires East | Argentina Buenos Aires North |       |  |
| Argentina Buenos       | s Aires South               | Argentina Buenos Aires West |                  | Argentina Comodoro Riva      | davia |  |
| Argentina Córdob       | ba                          | <br>Argentina Mendoza       |                  | Argentina MTC                |       |  |
| Argentina Neuque       | én                          | Argentina Po                | osadas           | Argentina Resistencia        |       |  |
| Argentina Rosario      | o I                         | Argentina Sa                | alta             | 🗏 Argentina Santa Fe         |       |  |
| Arizona Gilbert        | I                           | Arizona Mes                 | a                | Arizona Phoenix              |       |  |
| Arizona Scottsdal      | Arizona Scottsdale          |                             | pe               | Arizona Tucson               |       |  |
| Arkansas Little Ro     | ock                         | Armenia Yer                 | evan             | Australia Adelaide           |       |  |
| Australia Brisban      | e l                         | 🗖 Australia Me              | lbourne          | Australia Perth              |       |  |
| Australia Sydney       | North                       | Australia Syd               | dney South       | Baltic                       | -     |  |

Get Report

When you choose "Reports" you'll see this box. You can filter your report by start date and end date, as well as the area and/or missions you'd like included in your report.

To filter your report by area, choose a specific area in the "Area" drop-down list. If you have access to only one area, you'll only see your area, with no drop-down.

To filter your report by mission, click the checkbox next to the mission you want to report on.

Choose the report you'd like to see in the "Report" dropdown and click "Get Report" at the bottom of the screen to run the report.

#### Reports – Mission Users

| Report:         Interventions by Categories         Area:         North America Southwest | Report: Interventions by Categories | Area: North America Southwest |
|-------------------------------------------------------------------------------------------|-------------------------------------|-------------------------------|

When you choose "Reports" you'll see this box. You can filter your report by start date and end date.

Choose the report you'd like to see in the "Report" drop-down and click "Get Report" at the bottom of the screen to run the report.

# Interventions by Categories – Missionary Count Report

| Interventions by Categor<br>27 May 2015 to 27 Jun 2015 | nterventions by Category<br>7 May 2015 to 27 Jun 2015 |          |           |                   |              |                          |                     |                      |       |
|--------------------------------------------------------|-------------------------------------------------------|----------|-----------|-------------------|--------------|--------------------------|---------------------|----------------------|-------|
| Category                                               | Non-Surgical<br>Hospitalization*                      | Surgery* | ER Visit* | Home for<br>Care* | Consultation | Office Visit<br>Referral | Physical<br>Therapy | RMSS<br>Consultation | Total |
| Accidents and Injuries                                 | 0                                                     | 0        | 0         | 0                 | 0            | 0                        | 0                   | 0                    | 0     |
| Cardiology                                             | 0                                                     | 0        | 0         | 0                 | 0            | 0                        | 0                   | 0                    | 0     |
| Dental                                                 | 0                                                     | 0        | 1         | 0                 | 0            | 0                        | 0                   | 0                    | 1     |
| Dermatology                                            | 0                                                     | 0        | 0         | 0                 | 1            | 0                        | 0                   | 0                    | 1     |
| Endocrine                                              | 0                                                     | 0        | 0         | 0                 | 0            | 0                        | 0                   | 0                    | 0     |
| Gastroenterology                                       | 0                                                     | 0        | 0         | 0                 | 0            | 0                        | 0                   | 0                    | 0     |

The Interventions by Categories – Missionary Count Report will display how many missionaries have had a note entered by a medical level user under each specific diagnostic category and the corresponding interventions. The category is listed in the first column, interventions are all the other columns. If the intervention has an asterisk "\*" after the heading, it's considered a major event.

You can download this report and export it to Excel (a .csv file) by clicking the "Download" button in the upper right-hand corner of your screen.

# Interventions by Categories – Note Count Report

| Interventions by Category       Change Report         27 May 2015 to 27 Jun 2015       Change Report |                                  |          |           |                   |              |                          |                     |                      |       |
|----------------------------------------------------------------------------------------------------|----------------------------------|----------|-----------|-------------------|--------------|--------------------------|---------------------|----------------------|-------|
| Category                                                                                             | Non-Surgical<br>Hospitalization* | Surgery* | ER Visit* | Home for<br>Care* | Consultation | Office Visit<br>Referral | Physical<br>Therapy | RMSS<br>Consultation | Total |
| Accidents and Injuries                                                                               | 0                                | 0        | 0         | 0                 | 0            | 0                        | 0                   | 0                    | 0     |
| Cardiology                                                                                           | 0                                | 0        | 0         | 0                 | 0            | 0                        | 0                   | 0                    | 0     |
| Dental                                                                                               | 0                                | 0        | 1         | 0                 | 0            | 0                        | 0                   | 0                    | 1     |
| Dermatology                                                                                          | 0                                | 0        | 0         | 0                 | 1            | 0                        | 0                   | 0                    | 1     |
| Endocrine                                                                                            | 0                                | 0        | 0         | 0                 | 0            | 0                        | 0                   | 0                    | 0     |
| Gastroenterology                                                                                     | 0                                | 0        | 0         | 0                 | 0            | 0                        | 0                   | 0                    | 0     |

The Interventions by Categories – Note Count Report will display how many notes been entered by a medical level user under each specific diagnostic category and the corresponding interventions. The category is listed in the first column, interventions are all the other columns. If the intervention has an asterisk "\*" after the heading, it's considered a major event.

You can download this report and export it to Excel (a .csv file) by clicking the "Download" button in the upper right-hand corner of your screen.

# All Event Details Report

| All Event Details                                                                                                |                                                                         |                                                                                                    |                                                                               | Change Report                                                                                      | Print                                                                       |                 |
|----------------------------------------------------------------------------------------------------|-------------------------------------------------------------------------|----------------------------------------------------------------------------------------------------|-------------------------------------------------------------------------------|----------------------------------------------------------------------------------------------------|-----------------------------------------------------------------------------|-----------------|
| Results from 01 Sep 2014 to                                                                                      | 27 Jun 2015.                                                            |                                                                                                    |                                                                               |                                                                                                    |                                                                             |                 |
| Filter:                                                                                                    | Author:                                                                 | All                                                                                                    | Intervention:                                                                 | All                                                                                                | ▼ A                                                                         | pply            |
| Mission: Alaska Anchora,<br>Category: Medical                                                                    | ge                                                                      | Missionary: Beckett, Cutler<br>Intervention: Consultation                                                                                                    |                                                                               | Incident Date: 20 Jan 201<br>Author: Medical                                                       | 5                                                                           |                 |
| Phone log summery since<br>Summery is that he has a<br>would like one but is reluc<br>evaluation despite the abo | 1-5. Elder has<br>harder time wit<br>tant to go home<br>ive reservation | been taking an SSRI for Panic and that has improv<br>h the sleep in field and it is a main c/o and interfere<br>right now as they are having some success despi<br>and knows it would have to be done at home. | ed. Was started on Tr<br>es a lot. He again indic<br>te his problems. He'll o | azodone by prescribing MD and a ted that his father had a formal cont. to coord. with Md and MP. h | that has not helped mu<br>sleep study and that h<br>le is open to having an | uch.<br>ie<br>1 |

The All Event Details Report will display the notes based on the criteria chosen. Once the report is run, you can filter it further by Author or Intervention at the top of your screen.

You can print this report by clicking the "Print" button in the upper right-hand corner of your screen.

If you'd like to look at a different report, or change the date range or area/mission selection (for area and administrative users) click "Change Report" in the upper right-hand corner of your screen.

### Major Event Details Report

| Major Event D<br>Results from 01 Sep 20      | <b>etails</b><br>14 to 27 Jun 2015. |                                                    |                        | Change Report                        | Print                         |
|----------------------------------------------|-------------------------------------|----------------------------------------------------|------------------------|--------------------------------------|-------------------------------|
| Filter:                                      | Author:                             | All                                                | Intervention:          | All                                  | Apply                         |
| Mission: Alaska Anchora<br>Category: Medical | age                                 | Missionary: Sparrow, Jack<br>Intervention: Surgery |                        | Incident Date: 26<br>Author: Medical | Sep 2014                      |
| Elder was seen in through the surgery.       | ER because of ab                    | dominal pain and was diagnosed with append         | icitis. He has undergo | one and appendectomy and             | is doing OK. He has done well |

The Major Event Details Report will display the notes based on the criteria chosen, but only for those interventions that are considered major events (non-surgical hospitalization, surgery, ER visit, and home for care). Once the report is run, you can filter it further by Author or Intervention at the top of your screen.

You can print this report by clicking the "Print" button in the upper right-hand corner of your screen.

If you'd like to look at a different report, or change the date range or area/mission selection (for area and administrative users) click "Change Report" in the upper right-hand corner of your screen.

# Summary By Mission Report

| Summary by Mission |               | Change Report | Download |
|--------------------|---------------|---------------|----------|
| Mission            | Mission Notes | Medical Notes | Total    |
| Alaska Anchorage   | 26            | 42            | 68       |
| Total              | 26            | 42            | 68       |

The Summary By Mission Report will display how many notes have been entered by mission users (Mission President, Mission President Wife, Mission Medical Coordinator) and medical users (Area/Mission Medical Advisor, Area/Mission Mental Health Advisor, MD Health Services, Mission Nurse Specialist and Return Missionary Support Services) for the criteria chosen.

You can download this report and export it to Excel (a .csv file) by clicking the "Download" button in the upper right-hand corner of your screen.

## Local Provider Summary Report

| Local | Provider Summary       | Change Report Download |
|-------|------------------------|------------------------|
|       | Mission                | Count                  |
| View  | Adriatic North         | 29                     |
| View  | Alaska Anchorage       | 3                      |
| View  | Argentina Bahía Blanca | 25                     |

The Local Provider Summary Report will display how many local providers have been added for the missions chosen. You can view the local provider lists by clicking the "View" button next to the mission name.

You can download this report and export it to Excel (a .csv file) by clicking the "Download" button in the upper right-hand corner of your screen.

#### **User Activity Report**

| User Activity<br>27 May 2015 to 27 Jun 2015<br>Name | Change Report<br>Total Entries | Download |
|-----------------------------------------------------|--------------------------------|----------|
| BETTY WOOD                                          |                                | 2        |
| DOUG JEPSON                                         |                                | 1        |

The User Activity Report will display how notes have been added, for the missions chosen, by user.

You can download this report and export it to Excel (a .csv file) by clicking the "Download" button in the upper right-hand corner of your screen.